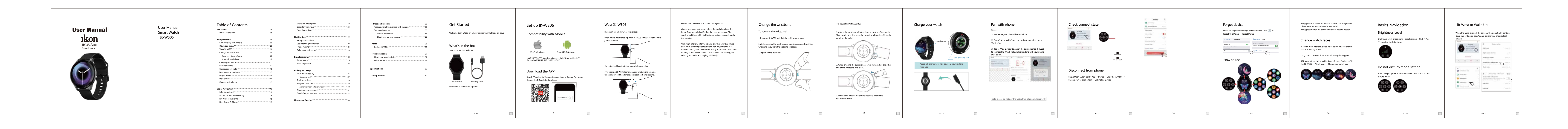

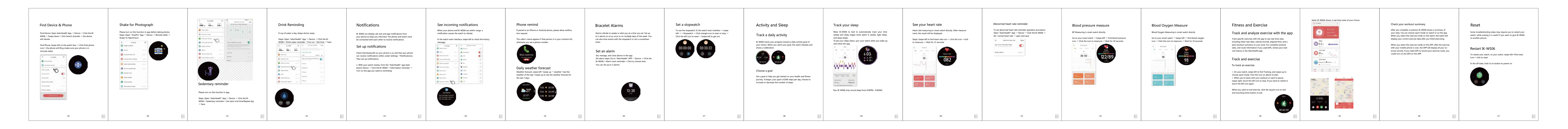

| Troubleshooting                                                                                                    | Other issues                                                                                                    | Specifications                                                                                                    | Safety Notices                                                                                                    |                                                                                                    | الدارة معال حريف القب مقورة<br>تقلع مالا SUNSOG على حريف كله بالمترار الله معارضة الرياضة وطرال الهرم إلا وقيه ستقص<br>معان حريات الاسترياض عالمة صعرية في القنف الارارة فيستم وجون الحرم الالحير العرود على                                                                                                    |                                                                                                    | Adoriticalia<br>انتها و تصرین<br>انتها هرین                                                                                                    | ter territoria                                                                                                    |
|----------------------------------------------------------------------------------------------------|----------------------------------------------------------------------------------------------------|----------------------------------------------------------------------------------------------------|----------------------------------------------------------------------------------------------------|----------------------------------------------------------------------------------------------------|----------------------------------------------------------------------------------------------------|----------------------------------------------------------------------------------------------------|----------------------------------------------------------------------------------------------------|----------------------------------------------------------------------------------------------------|
| <section-header>         Heart-rate signal missing         K-WS06 continuously tracks your heart rate while you're exercising and throughout the day. If the heart-rate sensor onyour watch has difficulty detecting a signal, the green light onthe back of the watch will continue to flash.         Next, please make sure you're wearing your watch correctly, either by moving it higher or lower on your wist or by tightening or loosening the wristband.IK-WS06 should be in contact with your skin.         After holding your arm still and straight for a short time, youshould see your heart rate again.</section-header> | If you experience any of the following issues, restart your<br>device:<br>1. Won't sync;<br>2. Won't respond to button press;<br>3. Won't track steps or other data;<br>See "Reset IK-WSD6" on how to reset your watch. | System requirements         XOS System 9.0 or above;<br>Android System 5.0 or above;<br>Support blatedooh with 4.0 version           Bluetooth version         BLE 5.0           Screen display         1.28 TFT 240°240           Battery capacity         200mAh           Stand-by time         10 days           Operating days         5-7 days           Motor         Build in, vibrating reminde           Waterproof level         1965 | <ol> <li>The wristband that comes with watch is made of flexible,<br/>durable elastomer material similar to that used in many sports<br/>watches.</li> <li>The buckle and button on watch are made of stainless steel.<br/>While all stainless steel contains traces of nickel and can cause<br/>an allergic reaction in someone with nickel sensitivity, the<br/>amount of nickel in watch meets the European Union's strin-<br/>gent Nickel Directive.</li> <li>Make sure the watch is not worn too tightly. The watch<br/>should be worn loosely and can be moved up and down the<br/>wrist.</li> <li>Before putting the watch back on your wrist, make sure your<br/>skin is dry.</li> <li>This watch is IP65 waterproof. But we do not recommend you<br/>wear it for taking shower with warm or hot water. Such behav-<br/>ior may reduce its life.</li> <li>Note : Please remove your watch and consult your doctor<br/>before re-wearing if you experience redness, swelling, itchiness,<br/>or any other irritation or discomfort on your skin around.</li> </ol> | العراق السلامة<br>1. حرار السلامة الذي يأني مع الساعة معنز من ماذة مطاقية عنيّة ومراية مدالة الله السلامة في الحي<br>من الساعات الرياسية.<br>2. إبار ورزز الساعة معنز عاس العرال العقار المصاط بينا يمانو كل العرال العقار المساط على التر ال<br>العالية التراق مع ترجيات الالحة الإرزين المسارمة العلمة بينية الجرال العراق العقار المساط على التر<br>العالية التراق مع ترجيات الالحة الإرزين المسارمة العلمة بينية الجرال العراق العراق العربود على<br>2. والان تقار مع الرعاء الساعة الإرزين المسارمة العامة بيناكا علام معكم ويمكن تعراقية الالعام<br>2. والان تقار مع الرعاء العامة الإرزين المسارمة العامة بيناكا علام معكم ويمكن تعراقية الالعام<br>3. إلا إعادة الساعة التي محسك، لكنا من عراق الالعامة بيناكا علام معكم ويمكن تعراقية الالعام<br>3. إلا إعادة العامة العراق الالعامة الكامن بيناك بيتريك.<br>3. إلا إعادة العامة العراق العامة العامة المائة الالعامة المائة الالعام العامة العامة العامة العام العامة العام<br>3. إلا إعادة العامة العراقية العامة العراق العامة المائة الالعام العامة العامة العامة العامة العامة العامة العام العامة العامة العامة العامة العامة العامة العامة العامة العامة العامة العامة العامة العامة العامة العامة العامة العامة العامة العامة العامة العامة العامة العامة العامة العامة العامة العامة العامة العامة العامة العامة عامة العامة العام<br>العامة العامة ا | يتر الذي مي اللذي الذي الذي الذي المنتر المعربة، إنة بتروكها الأمل إز الذل على معصفة إن من<br>المرت الذي مي اللذي الذي تراثين الذي الذي معربة، يتم ركها الأمل إز الذل على معصفة إن من<br>الاستاذي الذي المتاقية بقالة تشول بهيد إن ذي معل مزياة اللهي مرة الحري<br>الم المي الإن المثلاثان الثانية بالا تشول مهزان ال<br>الم المي الإن المثلاث الترابي ال<br>الم المي الموال المي الذي المرابي ال<br>الم المي الموال المرابي الالمي المال المرابي المال المرابي المرابي الموال<br>الموال المرابي المثلاث المرابي المال المرابي المرابي الموال<br>الموال المرابي المثلاث المرابي المال المرابي المرابي الموال المرابي المثلاث المرابي المثلاث المرابي المثلاث المرابي المال المرابي المرابي الموال المرابي المرابي الموال المرابي المثلاث المرابي المرابي الموال المرابي المرابي الموال المرابي المثلاث المرابي المثلاث المرابي المرابي الموال المرابي المثلاث المرابي المثلاث المرابي المثلاث المرابي المرابي المثلاث المرابي المثلاث المرابي المثلاث المرابي المثلاث المرابي المثلاث المرابي المرابي المثلاث المرابي المرابي المرابي المرابي الموال المرابي المرابي المثلاث المرابي المرابي | <image/> <image/> <image/> <image/> <image/> <image/> <section-header><section-header><section-header></section-header></section-header></section-header> | <ul> <li>1. على مادة است البرار تلفر العربية، واست الأمل الثقار الدين العربية، واست التريز التريز.</li> <li>1. على مادة العربي التريز والدين على العربية، واست إلى التريز التريز.</li> <li>2. عن التريز التريز والدين التريز والدين التريز والدين التريز التريز التريز.</li> <li>3. عن التريز التريز والدين التريز والدين التريز والدين التريز التريز التريز.</li> <li>3. عن التريز التريز والدين التريز والدين التريز والدين التريز والدين التريز والدين التريز والدين التريز والدين التريز والدين التريز.</li> <li>4. عن التريز التريز والدين التريز والدين التريز والدين التريز التريز التريز.</li> <li>4. عن التريز التريز والدين التريز والدين والدين التريز والدين التريز والدين والدين والدين التريز والدين والدين والدين التريز والدين والدين<br/>والدين والدين والدين والدين والدين والدين والدين والدين والدين والدين والدين والدين والدين والدين والدين والدين والدين والدين والدين والدين والدين والدين والدين والدين والدين والدين والدين والدين والدين والدين والدين والدين والدين وال</li></ul> | 122.<br>الا المحافظ المحافظ المحاف<br>المحافظ المحافظ المحافظ المحافظ المحافظ المحافظ المحافظ المحافظ المحافظ المحافظ المحافظ المحافظ المحافظ المحافظ المحافظ المحافظ المحافظ المحافظ المحافظ المحافظ المحافظ المحافظ المحافظ المحافظ المحافظ المحافظ المحافظ المحافظ المحافظ ال |
| - 38 -                                                                                                    | - 39 -                                                                                                    | - 40 -                                                                                                    | - 41 -                                                                                                    | - 28 -                                                                                                    | - 27 -                                                                                                    | - 26 -                                                                                                    | - 25 -                                                                                                    | والوقت المنقضي وملخص ما بحد التدرين على معصمك. للحصول<br>المسار إذا كنت تستخدم GPS، راجع سجل تجريتك في تطبيق<br>- 24 -                                                                                                    |

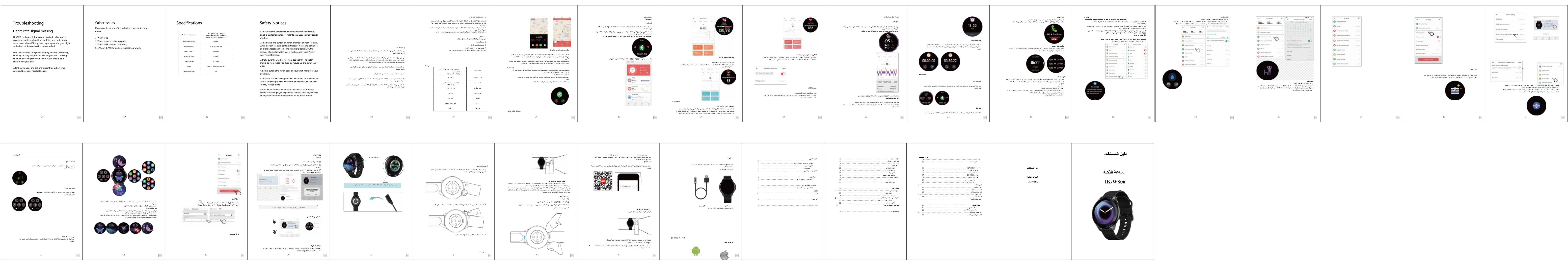